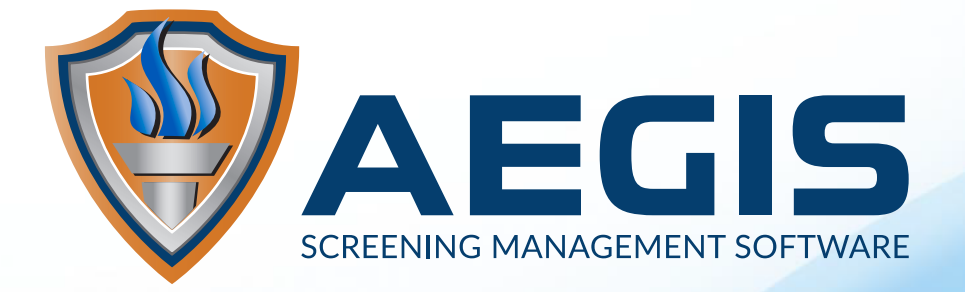

## **CONSOLIDATED ORDER FORM**

The new order form in AEGIS allows a user to order a Background Screen and/or Managed Services on one form. This will eventually replace the separate order forms we have now.

The first page in the form will present options and inputs based on selections made and client options already defined.

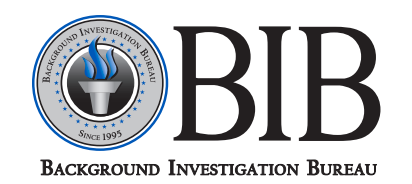

#### **General Note:**

When a section is completed (i.e., clicked Continue), that section will collapse, but still be accessible. You can go back and click on the header for any previous step and make changes. IF changes are made, continue to go through the data entry form and complete each step to ensure accuracy.

#### Select Packages

The Account selection will determine if you are able to select a Background Screen package and a Managed Services package. Some accounts are not setup for both.

If an account doesn't have packages in one, then that select box will be disabled / grayed out.

| Account                                 | -                |
|-----------------------------------------|------------------|
| DAV009                                  |                  |
| Background Screening Type               | -                |
| BACKGROUND SCREEN N/A                   |                  |
| Drug Tests and Managed Services Options | _                |
| NEW HIRE DOT PHYSICAL                   |                  |
| Drug Tests (only one)                   | Managed Services |
| O None                                  | DOT Physical     |
|                                         |                  |

Example of client with only Managed Services packages:

### Managed Services, Applicant Express and Secure Volunteer

Selecting a Managed Services option will disable Applicant Express for the order because Applicant Express cannot yet handle Managed Service products and provider selection. Secure Volunteer clients can designate their order as SV even when ordering managed services, but this can only be done in AEGIS.

#### **Search for Previous Orders**

After package options are selected, you will be able to see if there were previous orders for the subject. The search can be done by name, SSN or email.

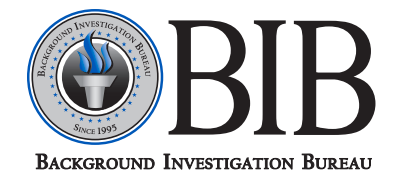

#### Search Results

Results from the search will populate with a few details about the subject such as address, date of birth and their last order date. More details on each order can be viewed with the "Details" button. If you have Applicant Express and you are not entering a Secure Volunteer order, you may click the button to start the Applicant

| he following orders match your search terms. Ple                         | ease select one or you may Start A Blank | Order           |                   |                                                         |             |
|--------------------------------------------------------------------------|------------------------------------------|-----------------|-------------------|---------------------------------------------------------|-------------|
| Name                                                                     | Date of Birth                            | Last Order Date | Order Type        | Action                                                  |             |
| JANE DOE (*****.6789) 127059<br>12345 MY ST<br>HUNTERSVILLE, NC 28078    | 03/01/1979                               | 07/21/2021      | Managed Services  | Details Send via Applicant Exp<br>Begin Manual Entry Or | ress<br>der |
| JANE DOE (***.**.6789) 2035305<br>12345 MY ST<br>HUNTERSVILLE, NC 28078  | 03/01/1979                               | 01/21/2016      | Background Screen | Details Send via Applicant Exp<br>Begin Manual Entry Or | ress<br>der |
| JOHN DOE (***.**.1111) 127057<br>123 HAPPY ST APT<br>SPRINGFELD AK 99501 | 01/01/1987                               | 07/21/2021      | Managed Services  | Details Send Via Applicant Expr                         | ress<br>der |

If a previous order does not exist for the subject, click "Start A Blank Order" for an empty form. It will default to Applicant Express if enabled, but you may also switch to a Manual Entry form via the tab.

**Enter / Verify Subject Information** 

| Applicant Express Manual Entry                       |                                                                                   |
|------------------------------------------------------|-----------------------------------------------------------------------------------|
| Please fill out the fields below to generate credent | tials for the subject to complete their background check using Applicant Express. |
| *First Name:                                         | Requestor:                                                                        |
|                                                      | Send Copy to Requestor                                                            |
| *Last Name:                                          | clientservices.setup@bib.com                                                      |
|                                                      | *Method of Communication:                                                         |
| *Email:                                              | O Choose an Option                                                                |
| _@_                                                  | Email From Applicant Express                                                      |
|                                                      | C Email From My Program                                                           |
|                                                      | O Print                                                                           |

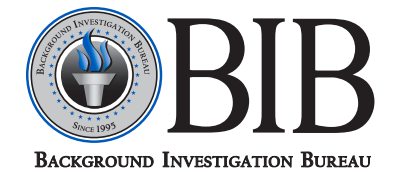

**If an Existing Order is used,** then the form is prepopulated with that existing data. If there are changes, the data can be changed for the new order. The previous order will not be affected.

| Applicant Express            | Manual Entry                |                     |              |                     |                |         |
|------------------------------|-----------------------------|---------------------|--------------|---------------------|----------------|---------|
| Please complete all required | fields to begin this order. |                     |              |                     |                |         |
| *First Name:<br>JANE         | Middle: No                  | Middle: *Last Name: |              | Race:<br>SELECT ONE | *Sex:          | Female  |
| Date of Birth:               | *SSN:                       | *Email Addre        | ess:         | Phone               | Number:        |         |
| 03/01/1979                   | 123-45-6789                 | AHINSON@            | BIB.COM      | XXX-X               | 00-0000        |         |
| *Street Address:             |                             | Apt/Suite:          | *City:       | "State:             |                | *Zip:   |
| 12345 MY ST                  |                             |                     | HUNTERSVILLE | NC -                | NORTH CAROLINA | ~ 28078 |

# If a Managed Services package was selected, additional options will be presented, this includes the provider selection (Choose Providers) button.

#### Choose a Provider pop-up screen

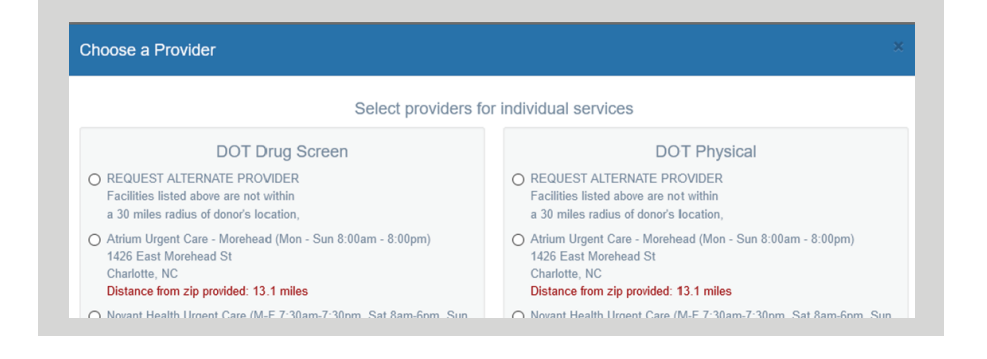

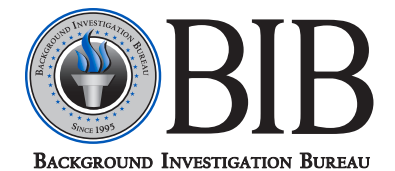

#### New Middle Name Requirement:

One addition to note on the Manual entry form is the requirement of either the Middle name or the checkbox to acknowledge that no middle name was provided. Hovering your mouse on the Help/Question Mark icon will help explain the checkbox.

|                 |             | does not have a middl | e name is       |
|-----------------|-------------|-----------------------|-----------------|
| *First Name:    | Middle:     | or it is unavailal    | ble. Last Name: |
| JANE            |             | •                     | DOE             |
| *Date of Birth: | *SSN:       |                       | *Email Address: |
| 02/01/1070      | 122 45 6700 | 2                     | ahincon@hih.com |

The Verify Information pop-up shows a condensed view of the data and options selected.

| Name:                             | DOB:                                              |
|-----------------------------------|---------------------------------------------------|
| JANE DOE                          | 03/01/1979                                        |
| Account:                          | SSN:                                              |
| BIB005                            | 123-45-6789                                       |
| Search:                           | Email:                                            |
| STANDARD                          | ahinson@bib.com                                   |
| Reference:                        | Phone:                                            |
| STANDARD                          | 704-439-3900                                      |
| Managed Services:<br>DOT Physical | Address:<br>12345 MY ST<br>HUNTERSVILLE, NC 28078 |

The Search Options and the Review Order pages are both mostly unchanged. They are only shown if doing a background package and not necessary for a Managed Services only order.

| Search Type     Review       Base with the tarbue the subject. Rays the factors are factors and the subject. The process that is a search type at a law starts it, 10 define the subject. The factor is a search type at a law starts it, 10 define the subject. The factor is a search type at a law starts it, 10 define the subject. The factor is a search type at a law starts it, 10 define the subject. The factor is a search type at a law starts it, 10 define the subject. The factor is a search type at a law starts it, 10 define the subject. The factor is a search type at a law starts it, 10 define the subject. The factor is a search type at a law starts it, 10 define the subject. The factor is a search type at a law starts it. 10 define the subject. The factor is a search type at a law starts it. 10 define the subject. The factor is a search type at a law starts it. 10 define the subject. The factor is a search type at a law starts it. 10 define the subject. The factor is a search type at a law start it. 10 define the subject. The factor is a search type at a law start it. 10 define the subject. The factor is a search type at a law start it. 10 define the subject. The factor is a search type at a law start it. 10 define the subject. The factor is a search type at a law start it. 10 define the subject at a search type at the subject at search type at the subject at a search type at the subject at search type at the subject at search type at the subject at search type at the subject at search type at the subject at search type at the subject at search type at the subject at search type at the subject at the subject at search type at the subject at the subject at search type at the subject at the subject at                                                  | earch Options for DOE, JANE                                                                                                    | Review Order for E                        | DOE, JANE                               |                              |                             |                                |                         |
|----------------------------------------------------------------------------------------------------|----------------------------------------------------------------------------------------------------|-------------------------------------------|-----------------------------------------|------------------------------|-----------------------------|--------------------------------|-------------------------|
| Part and part of the base gives of the base gives of the base      | Search Types                                                                                                    | Review                                    |                                         |                              |                             |                                |                         |
| Subject Info       Subject Info       Fill tame:     Base / Sec.     Deer el Effet     State:     Parent       Control Section     Deer state:     Deer state:     Deer state:     Deer state:       Control Section     Deer state:     Deer state:     Deer state:     Deer state:       Control Section     Deer state:     Deer state:     Deer state:     Deer state:       Control Section     Deer state:     Deer state:     Deer state:     Deer state:       Control Section     Deer state:     Deer state:     Deer state:     Deer state:       Control Section     Deer state:     Deer state:     Deer state:     Deer state:       Control Section     Deer state:     Deer state:     Deer state:     Deer state:       Control Section     Deer state:     Deer state:     Deer state:     Deer state:       Control Section     Deer state:     Deer state:     Deer state:     Deer state:       Control Section     Deer state:     Deer state:     Deer state:     Deer state:       Control Section     Deer state:     Deer state:     Deer state:     Deer state:       Control Section     Deer state:     Deer state:     Deer state:     Deer state:       Control Section     Deer state:     Deer state:     Deer sta                                                                                                    | Prese complete the following form for the subject. Required fields are denoted with an asterisk (*). All domestic phone and fax numbers should be in 300.300.3000                                                                                                    | Please verify that all the entero         | ed information is correct<br>Print Page | before submitting y          | our search request.         | Use the edit button below to o | .orrect any mistakes. ( |
|                                                                                                    | Criminal and Civil Check                                                                                                    | Subject Info                              |                                         |                              |                             |                                |                         |
| Address Hatory Tace  Pill Address  Fild Address  Fild Add  | We will automatically process Criminal Checks based upon the applicant's information provided, Requires accurate Address and Name.                                                                                                    | Full Name:<br>DOE, JANE                   | Race / Sex:<br>UNKNOWN / F              | Date of Birth:<br>03/01/1979 | SSN:<br>123-45-6789         | Email:<br>AHINSON@BIB.COM      | Phone:<br>704-439-395   |
| Special homeoclosesComments:       CodDIT SERVICES:     scalar states (strong) Tupe to the subject: Appender and tabuse)     Special homeoclosesComments:     See States Compo       CodDIT SERVICES:     scalar states (strong) Tupe to the subject: Appender to the subject: Appender to the subject                                                                              | Address History Trace                                                                                                    | Full Address:<br>12345 MY ST, HUNTERSVILL | E, NC 28078                             |                              |                             |                                |                         |
| Terms of Agreement.     Allase:       • COUND SCORE, much and ref SCORE Agreement.     Searches       • This stance the impaired and the specific and the fibring of Art (FCAR), joining much takes on the stander agreement of the Shareging of Art (FCAR), joining much takes on the stander agreement of the Shareging of Art (FCAR), joining much takes on the stander agreement of the Shareging of Art (FCAR), joining much takes on the stander agreement of the Shareging of Art (FCAR), joining much takes on the stander agreement of the Shareging of Art (FCAR), joining much takes on the stander agreement of the Shareging of Art (FCAR), joining much takes on the stander agreement of the Shareging of Art (FCAR), joining much takes on the stander agreement of the Shareging of Art (FCAR), joining much takes on the stander agreement of the Shareging of Art (FCAR), joining much takes on the stander agreement of the Shareging of Art (FCAR), joining much takes on the stander agreement of the Shareging of Art (FCAR), joining much takes on the stander agreement of the Shareging of Art (FCAR), joining much takes on the stander agreement of the Shareging of Art (FCAR), joining much takes on the stander agreement of the stander agreement of the stander of Art (FCAR), joining much takes on the stander of Art (FCAR), joining much takes on the stander of Art (FCAR), joining much takes on the stander of Art (FCAR), joining much takes on the stander of Art (FCAR), joining much takes on the stander of Art (FCAR), joining much takes on the stander of Art (FCAR), joining much takes on the stander of Art (FCAR), joining much takes on the stander of Art (FCAR), joining much takes on the stander of Art (FCAR), joining much takes on the stander of Art (FCAR), joining much takes on the stander of Art (FCAR), joining much takes on the stander of Art (FCAR), joining much takes on the stander of Art (FCAR), joining much takes on the stander of Art (FCAR), joining much take                                                                                | We will process an Address Hatary Trace Report for this subject. Requires accurate Social Security Number and Name                                                                                                    | Special Instructions/Comme                | ents:                                   | Send Subject<br>NO           | Copy of Report:             |                                |                         |
| <ul> <li>CLOSE Structure (SEG) which and (SEG) SECONTAr gives to orthor secondarial the fulnession:<br/>- 1 is the scalability data is the gradient of the Structure (SEG) Secondaria (SEG) Secondaria (</li></ul> | Terms of Agreement                                                                                                    | Aliases:                                  |                                         |                              |                             |                                |                         |
| - Storefis cash a Dad of Dan, Store County County and Advess must induce a bits advert advert a      | CLENT STORES. on John of CSDA CCCCURT, graph and these completed the Index (inter-<br>ted the Intertex (intertex (inter | Searches                                  | and turns and their sub-                | mitted information           |                             |                                |                         |
| Vinty Form     1)     Type:     Area: State: County/Country: Order     Type:     Area: State: County/Country: Order     Mandod:     Mandod:                                                                                                    | <ul> <li>sideriches auf auf der einferst auf oder einferst nur fort be soweit to discriminate against studyet.</li> <li>All nöhdsauft, caporotiona, er often einfers that will use this subject's information agree to follow the guidelines of the Fair Credit Reporting Act.</li> <li>Japres to the Terms</li> </ul>                                                                                                    | Criminals/Civils                          | ann types and orea out                  |                              |                             |                                |                         |
|                                                                                                    | ✓ Herdy Form.                                                                                                    | 1)<br>Type:<br>Criminal Record            | Area:<br>STATEWIDE                      | State:                       | County/Country<br>STATEWIDE | r: Order<br>Method             |                         |

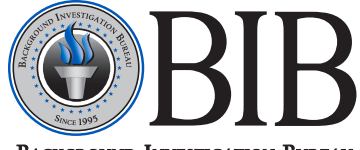

BACKGROUND INVESTIGATION BUREAU